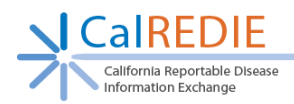

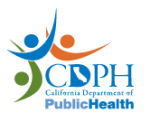

# **CalREDIE Person Versioning**

| Contents                                                      |   |
|---------------------------------------------------------------|---|
| CalREDIE Person Versioning                                    | 1 |
| Identifying Person Versions                                   | 1 |
| Creating a New Person Version from a Disease Incident         | 2 |
| Creating a New Person Version from a Contact (system) section | 6 |
| Family Member sections and Person Versioning                  | 6 |
| Patient Record and Person Versioning                          | 7 |
| FAQ                                                           | 7 |
|                                                               |   |

# **Identifying Person Versions**

CalREDIE tracks all demographics for a patient. Demographics are tracked through Person Versions or through the Multiple Identities and Multiple Addresses pop-up windows (see FAQ on pg. 7). Person Versions are created anytime there is a demographic change associated with a new Disease Incident. Person Versions are displayed on the Patient Grid of the Master Person Index (MPI) as multiple lines for the same Person. The Current Version of the Person is the line with a value of "Y" in the Current column. Non-Current Versions of the Person have a value of "N" in the Current column.

In <u>Figure 1</u>, Sally Smith has a Current Person Version and a Non-Current Person Version. The Current Person Version is highlighted in yellow.

| Patient Type |   | P =Patient | C =Contact E =Fam | ily Member 📃 Add | itional Demographic | s 🖌 Show All |                                                |
|--------------|---|------------|-------------------|------------------|---------------------|--------------|------------------------------------------------|
| Role(s)      |   | Last Name  | First Name        | DOB              | SSN                 | Current      | Address                                        |
| Р            | 8 | Smith      | Sally             | 01/01/1920       |                     | N            | 2 Blue Road, Blue<br>City, CA, 95765           |
| P            | 8 | Smith      | Sally             | 01/01/1920       |                     | Y            | 86 Green Place, 5,<br>Greenshire, CA,<br>95618 |
|              |   |            |                   |                  |                     |              | PREV   NEXT                                    |

### Figure 1. Image of CalREDIE MPI

Note: In order to open a Disease Incident or create a new Disease Incident, the user does not have to select the Current Version. Every version of a Person is linked to all Disease Incidents associated with that Person.

Users can uncheck the "Show All" checkbox to hide Non-Current Versions from the Patient Grid as shown in **Figure 2**.

| California Re<br>Information | EDIE<br>eportable Disease<br>Exchange |                    |                |                        |          | PublicHea                                      |
|------------------------------|---------------------------------------|--------------------|----------------|------------------------|----------|------------------------------------------------|
| Patient Type                 | P =Patient                            | C =Contact E =Fami | ily Member 🗌 A | dditional Demographics | Show All |                                                |
| Role(s)                      | Last Name                             | First Name         | DOB            | SSN                    | Current  | Address                                        |
| 2                            | 🗂 Smith                               | Sally              | 01/01/1920     |                        | Y        | 86 Green Place, 5,<br>Greenshire, CA,<br>95618 |
|                              |                                       |                    |                |                        |          | + PREV   NEXT +                                |

## Figure 2. Image of CaIREDIE MPI with "Show All" unchecked

When creating a new Person Version, the patient's prior Disease Incidents remain associated with the now Non-Current Person Version and new Disease Incidents are associated with the new Current Person Version.

# **Creating a New Person Version from a Disease Incident**

When a new Disease Incident is created for an existing Person and there is a change to one of the demographic fields on the Patient tab, the user has the option of creating a New Version of the Person or making a Correction to the existing demographic information for the Person. Choosing to create a New Version of a Person allows the existing demographic information to be retained with previously entered Disease Incidents and the updated demographic information to be used with new Disease Incidents. Choosing to Correct the existing demographic information permanently changes the demographic information for ALL associated Disease Incidents. It is critical to choose correctly between a New Version and Correction when the patient changes jurisdictions between Disease Incidents.

When creating a new Disease Incident, if the user changes one or more of the demographics a dialog box opens. **Figure 3** 

| Patient Information Changed                                  |                           |                          |                                           |  |  |  |
|--------------------------------------------------------------|---------------------------|--------------------------|-------------------------------------------|--|--|--|
| The demographics information for this patient has chaperson? | inged. Do you want to cre | ate a new version of the | person or make corrections to the current |  |  |  |
| New                                                          | Version Correctio         | n Cancel                 | 1                                         |  |  |  |

### Figure 3. Image of New Version or Correction dialog box

The dialog box offers two options:

#### 1. New Version

The changes are considered a new Person Version and a new line is added to the Patient Grid in the MPI.

Example: If a patient's name changes due to marriage, then the name change would be saved as a New Version.

Note: When a New Version is created, the changes to the demographics appear in the newly created version of the record only.

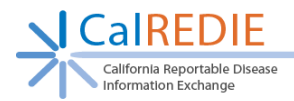

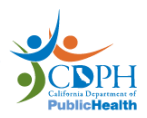

## 2. Correction

The demographics are updated and become the current values.

Example: If a misspelled street name in a patient's address is changed to the correct spelling, this would be saved as a Correction.

Note: When a correction is made, demographics are updated for ALL associated Disease Incidents.

In <u>Figure 4</u>, "Sally Smith" has several Disease Incidents and several Person Versions. Searching by Sally's Patient ID shows her complete version history in CaIREDIE.

Sally has two names in her history, "Sally Mae" (highlighted in Yellow and Red) and "Sally Smith" (highlighted in Blue and Green). She has had four different addresses: Red Street (highlighted in red), Yellow Avenue (highlighted in yellow), Blue Road (highlighted in blue) and Green Place (highlighted in green).

| 🗂 Person                                                                                                    | Dise 🌺     | ease Incident  👸                                       | Outbreak     |              |                  |                             | 8 🗋                                               |  |
|----------------------------------------------------------------------------------------------------|------------|--------------------------------------------------------|--------------|--------------|------------------|-----------------------------|---------------------------------------------------|--|
| Name       SSN       DOB       Address       Phone       Zip       Create Date       MRN       SoundEx       Source Identifier <ul> <li>Patient ID</li> <li>Patient Type</li> <li>Patient</li> <li>Patient</li> <li>Patient</li> <li>Patient</li> <li>Patient</li> <li>Patient</li> <li>Show All</li> </ul> |            |                                                        |              |              |                  |                             |                                                   |  |
| Role(s)                                                                                                    | Patient ID | Last Name                                              | First Name   | DOB          | S SN             | Current                     | Address                                           |  |
| D                                                                                                    | 8 2350914  | Mae                                                    | Sally        | 01/01/1920   |                  | N                           | 314 Yellow<br>Avenue,<br>Yellowtown, CA,<br>95814 |  |
| P                                                                                                    | 8 2350914  | Mae                                                    | Sally        | 01/01/1920   |                  | N                           | 42 Red Street,<br>Redtown, CA,<br>95814           |  |
| P                                                                                                    | 8 2350914  | Smith                                                  | Sally        | 01/01/1920   |                  | N                           | 2 Blue Road,<br>Blue City, CA,<br>95765           |  |
| P                                                                                                    | 🔏 2350914  | Smith                                                  | Sally        | 01/01/1920   |                  | Y                           | 86 Green Place,<br>5, Greenshire,<br>CA, 95618    |  |
|                                                                                                    |            |                                                        |              |              |                  |                             | + PREV   NEXT →                                   |  |
| Туре                                                                                                    | ID         | Disease/GE Type                                        | Jurisdiction | Date F       | Pro/Res Status   | User                        | Mark for                                          |  |
| 🔆 DI                                                                                                    | 2377260    | Pertussis                                              | Yolo         | 05/03/2016 E | Entered/ Suspect | Rose - Prog Admin,<br>Kevin |                                                   |  |
| 💓 DI                                                                                                    | 2377259    | Influenza - ICU<br>Hospitalization<br>(0-64 years old) | Yuba         | 06/08/1978   | Entered/ Suspect | Rose - Prog Admin,<br>Kevin |                                                   |  |
| 👾 DI                                                                                                    | 2377258    | Giardiasis                                             | Long Beach   | 05/13/1945   | Entered/ Suspect | Rose - Prog Admin,<br>Kevin | <b>~</b>                                          |  |
| DI 👾                                                                                                    | 2377257    | Chlamydia                                              | Long Beach   | 05/03/1940   | Entered/ Suspect | Rose - Prog Admin,<br>Kevin | <b>~</b>                                          |  |
| DI 🐳                                                                                                    | 2377256    | Mumps                                                  | Sonoma       | 05/05/1925   | Entered/ Suspect | Rose - Prog Admin,<br>Kevin | <b>~</b>                                          |  |
|                                                                                                    |            |                                                        |              |              |                  |                             | + PREV   NEXT +                                   |  |

## Figure 4. Image of CalREDIE MPI displaying Person Versions and Record for Sally Smith

Since a new Person Version was created every time Sally changed addresses, each of her Disease Incidents is tied to the correct address.

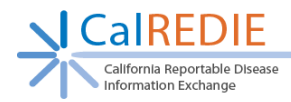

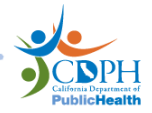

See **<u>Figure 5</u>** for a representation of how Person versioning correctly preserved Sally's Disease Incident history.

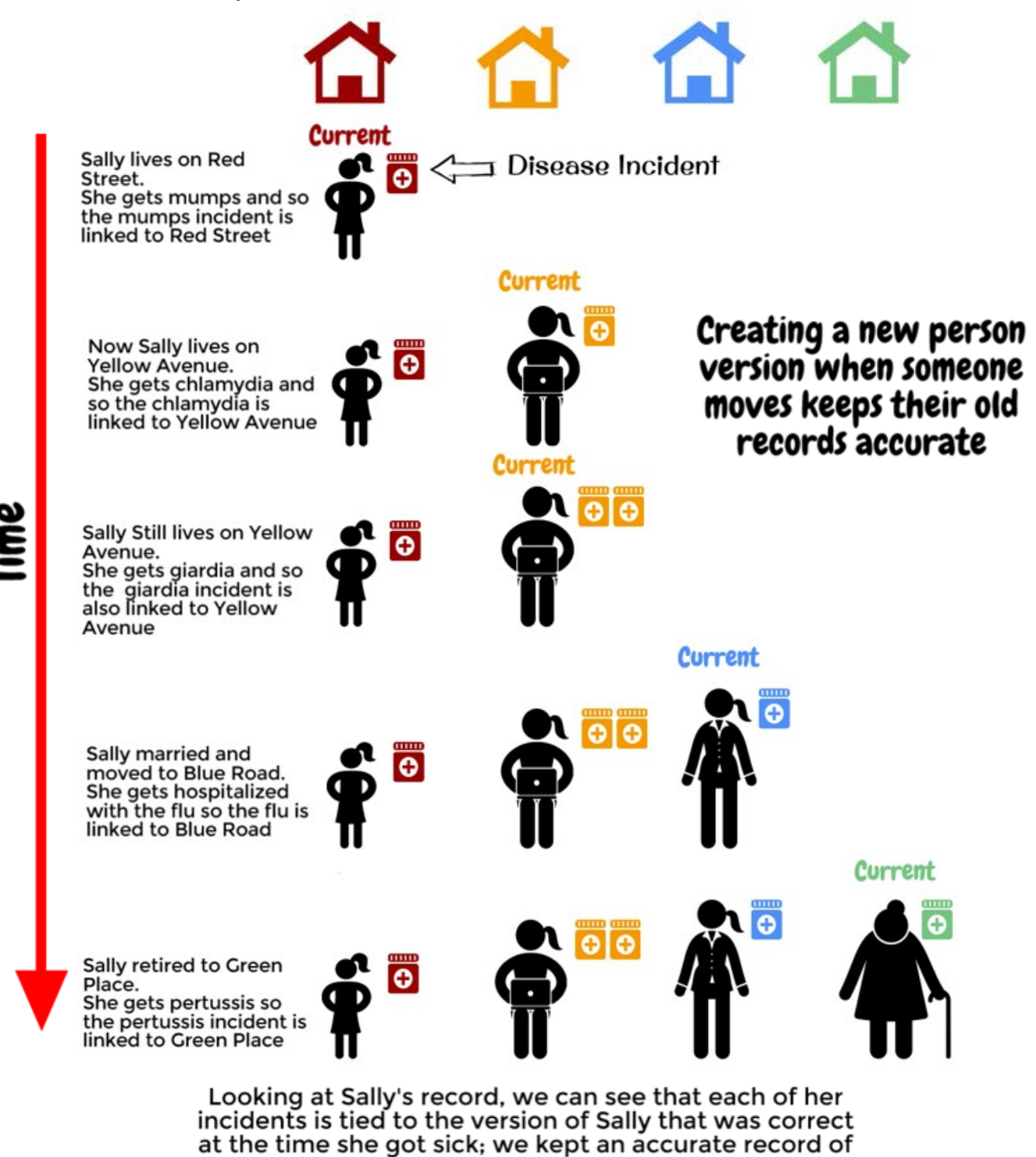

Sally and her reported incidents through time.

Figure 5. Image demonstrating Sally Smith's correct Person Versioning

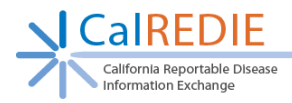

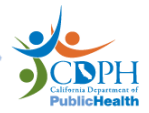

If a new Person Version was not created each time Sally changed demographic information, all of her Disease Incidents would be tied to the incorrect addresses, as shown in **Figure 6**.

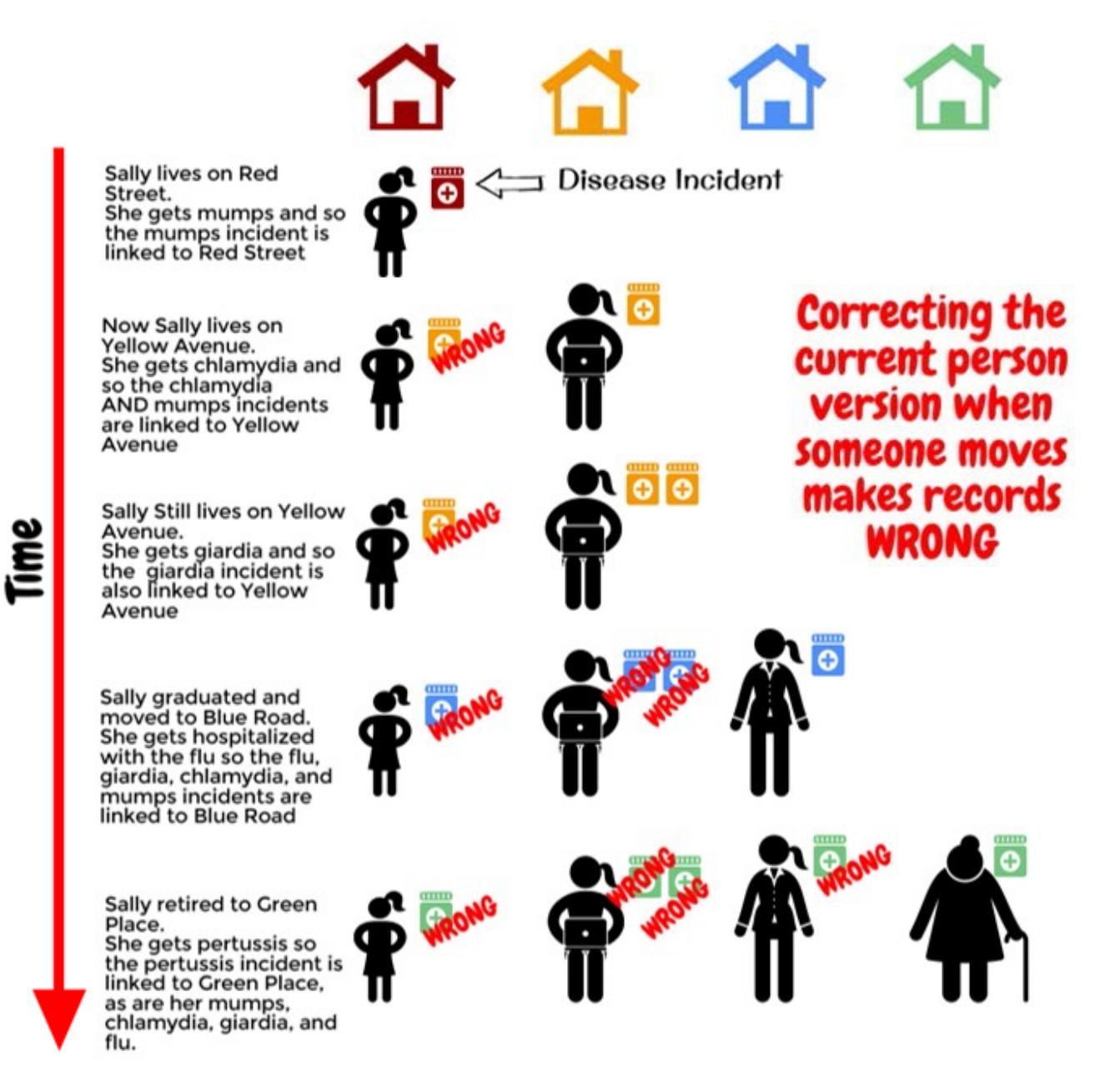

When we look at Sally's record now, EVERYTHING is linked to her most recent address because every time she moved, we overwrote (corrected) the current person version rather than creating new person versions.

Figure 6. Image demonstrating Sally Smith's incorrect Person Versioning

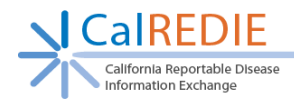

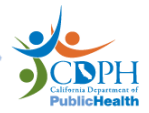

# Creating a New Person Version from a Contact (system) section

The Contact (system) section is associated with the Current Person Version. Making a change to the demographics in an existing Contact (system) section acts as a correction to the Current Person Version and the change affects all records associated with the Current Person Version.

After a Contact (system) section is created, it should not be edited except to add or correct demographics.

If an existing Person is linked to a Contact (system) section, the demographics should not be edited except to add or correct demographics. Any changes made to the demographics are reflected in the Patient Record and any Disease Incidents associated with the Current Person Version.

If changes need to be made to the demographics in a Contact (system) section, then the Contact (system) section will need to be converted into a Disease Incident. To convert a Contact (system) section into a Disease Incident, follow these steps:

- 1. Leave the demographics in the Contact (system) section unchanged.
- 2. Convert the Contact (system) section into a Disease Incident by clicking the "Create Incident" button.
- 3. A dialog box appears asking "Do you want to create a new version of the person?"
- 4. Select "Yes".
- 5. Make any needed changes to the demographics within the new Disease Incident.

These steps allow a new Current Person Version to be created. The Disease Incident, and its Person Version, can be edited without affecting other Disease Incidents associated with the Person.

Note: The New Version dialog box will only display if the Person/Contact is already associated with a Disease Incident.

Note: The Contact (system) section, even if disabled due to conversion to a Disease Incident, will always display data from the Current Person Version.

# **Family Member sections and Person Versioning**

Family Member sections are similar to Contact (system) sections for Person versioning with the exception that Disease Incidents cannot be created from Family Member sections.

The Family Member section is associated with the Current Person Version. A change to the demographics in an existing Family Member section acts as a correction to the Current Person Version and the change affects all records associated with the Current Person Version.

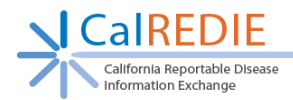

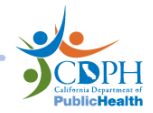

After a Family Member section is created, it should not be edited except to add or correct demographics.

If an existing Person is linked to a Family Member section, the demographics should not be edited except to make additions or corrections. Any changes made to the demographics are reflected in the Patient Record and any Disease Incidents associated with the Current Person Version.

Note: The Family Member section always displays data from the Current Person Version.

# **Patient Record and Person Versioning**

There is no versioning of Patient Records themselves. They always reflect the Current Person Version. While a Disease Incident may show old demographics, the Patient Record always shows the current demographics.

Any changes made to the demographics in the Patient Record are reflected in all Records associated with the Current Person Version (Disease Incidents, Contact (system) sections, and Family Member sections).

After a Patient Record is created, it should not be edited except to add or correct demographics.

# FAQ

What if I have a demographics change but I am not creating a new Disease Incident?

The Demographics can be added to the Multiple Identities and Multiple Addresses pop-ups. This is particularly useful for tracking demographic changes in chronic conditions. Time period of Residency can be tracked in these pop-ups. For more information on the Multiple Identities and Multiple Addresses pop-ups see page 33 of the CaIREDIE User Guide.

What if I am correcting Demographics in an existing record?

Make the change directly to the field in the Disease Incident. This change will affect all Disease Incidents associated with the Person Version. Only do this for a data correction, such as a typo in a street name.

Why am I not getting the "New Version" or "Correction" dialog box?

The "New Version" or "Correction" dialog box will only appear after a New Disease Incident is created for an existing Patient Record and then a demographic field is changed on the Patient Tab.

\*Special thanks to the Wisconsin Department of Public Health for images.